# IDO-EVB3020 Linux Buildroot开发手册

- 1. 系统用户名及密码
- 2. 调试口使用
  - 2.1 调试串口
  - 2.2 ADB调试
- 3. 串口测试
  - 3.1 功能说明
  - 3.2 控电方法
  - 3.3 通信测试
- 4. 以太网

静态IP设置

- 5.WIFI使用
- 6. Bluetooth使用
- 7.4G
- 8. USB
  - 8.1 USB OTG
  - 8.2 USB HOST
- 9. MIPI CSI Camera
- 10. CAN
- 11. DO
- 12.喇叭/耳机
- 13.模拟MIC
- 14. ADC 按键
- 15. ADC IN

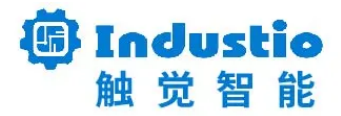

# IDO-EVB3020 Linux Buildroot系统使用说明

深圳触觉智能科技有限公司

www.industio.cn

文档修订历史

| 版本   | 修订内容 | 修订            | 审核 | 日期             |
|------|------|---------------|----|----------------|
| V1.0 | 创建文档 | FuYingz<br>he |    | 2023/02/<br>24 |
|      |      |               |    |                |

### 1. 系统用户名及密码

| 用户   | 密码       |
|------|----------|
| root | rockchip |

## 2. 调试口使用

2.1 调试串口

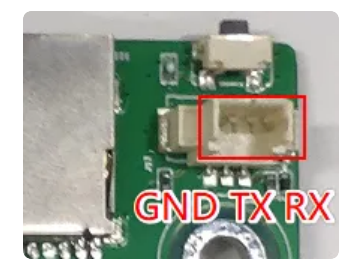

调试串口为 TTL 电平, 主板接口为 MX1.25 接线端子, 使用 USB 转串口模块连接 PC 调试终端。 串口参数: 波特率 1500000、数据位 8bit、 无校验位、 停止位 1bit。

| Baud rate:         | 1500000 | $\sim$ | Flow control |
|--------------------|---------|--------|--------------|
| <u>D</u> ata bits: | 8       | ~      | DTR/DSR      |
| Parity:            | None    | ~      |              |
| Stop bits:         | 1       | ~      |              |

#### 2.2 ADB调试

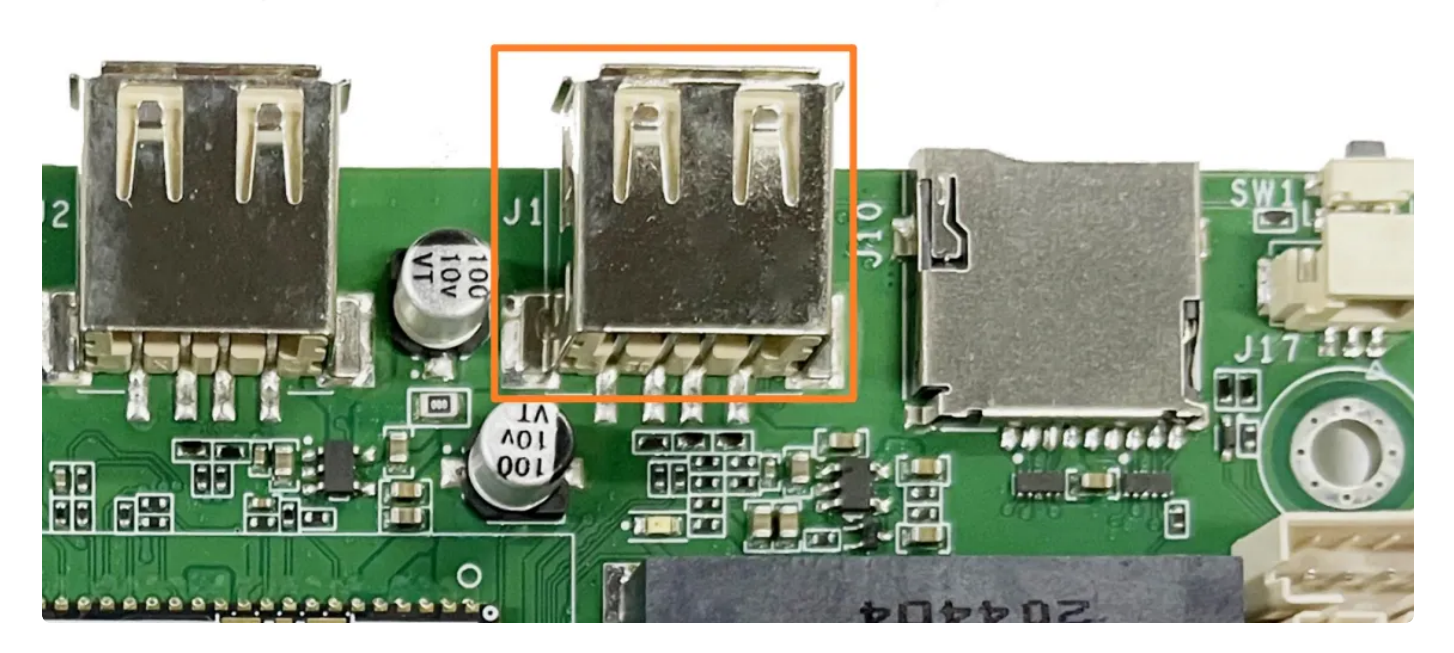

上图橙色框内的USB接口为支持OTG模式切换,在系统上电前,使用双公头 USB 数据线连接主板和 PC 端的USB接口,在PC终端识别到 ADB 设备,即可使用 adb shell 调试。

Bash

- 1 #查看是否有adb设备
- 2 adb devices
- 3 #通过adb进入系统
- 4 adb shell

•

|                             |            | adb.exe devices                |        |           |
|-----------------------------|------------|--------------------------------|--------|-----------|
| List of devices             | attached   |                                |        |           |
| 329f1a2a423513e             | f dev      | ice                            |        |           |
|                             |            |                                |        |           |
|                             |            |                                |        |           |
|                             |            | >adb.exe shell                 |        |           |
| <pre>Lroot@px30_64:/.</pre> | ]# 1s      |                                |        |           |
| bin                         | lib        | mnt                            | root   | timestamp |
| busybox.config              | lib64      | oem                            | run    | tmp       |
| data                        | linuxrc    | opt                            | sbin   | udisk     |
| dev                         | lost+found | ov5648_default_default.xml.bin | sdcard | userdata  |
| etc                         | media      | proc                           | sys    | usr       |
| init                        | misc       | rockchip_test                  | system | var       |
| [root@px30 64:/             | ]#         |                                |        |           |

### 3. 串口测试

#### 3.1 功能说明

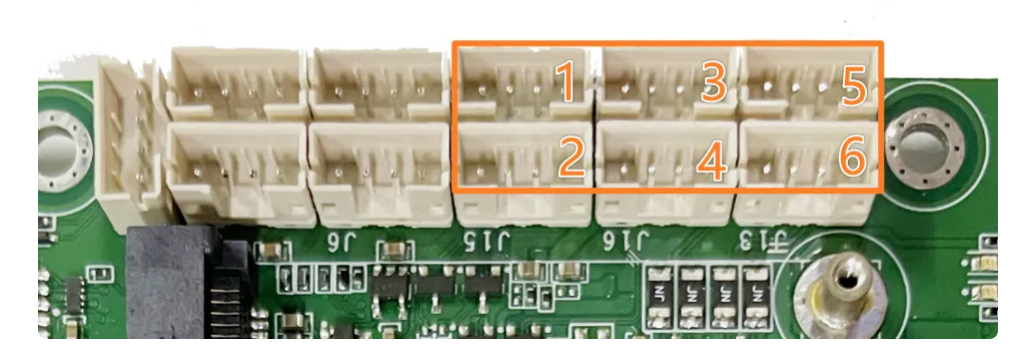

开发共有四路RS232和两路RS485,均可通过修改硬件贴片变更为TTL电平,接口设备节点如下表所示:

| 序号 | 接口位置 | 电平类型  | 串口设备节点     |
|----|------|-------|------------|
| 1  | J19  | RS232 | /dev/ttyS0 |
| 2  | J15  | RS232 | /dev/ttyS1 |
| 3  | J18  | RS232 | /dev/ttyS4 |
| 4  | J16  | RS232 | /dev/ttyS5 |

| 5 | J14 | RS485 | /dev/ttyS3                    |
|---|-----|-------|-------------------------------|
| 6 | J13 | RS485 | /dev/ttyS2 (默认此接口不开启,配置为调试串口) |

#### 3.2 控电方法

其中RS485接口可以通过软件控制VCC供电,供电接口如下所示:

| 序号 | 接口位置 | 控电节点                                   |
|----|------|----------------------------------------|
| 1  | J13  | /sys/class/leds/rs485_vout1/brightness |
| 2  | J14  | /sys/class/leds/rs485_vout2/brightness |

以J13端口的VCC供电控制为例,控制方法如下

| •                |                                                                                                    | Bash |
|------------------|----------------------------------------------------------------------------------------------------|------|
| 1<br>2<br>3<br>4 | #断电<br>echo 0 > /sys/class/leds/rs485_vout1/brightness<br>#开启<br>echo 1 > /sys/class/leds/rs485_vout1/brightness |      |

#### 3.3 通信测试

串口均可以使用microcom工具进行测试,使用microcom 打开/dev/ttyS0,并设置波特率为115200。

| • |                               | Bash |
|---|-------------------------------|------|
| 1 | microcom -s 115200 /dev/ttyS0 |      |
|   |                               |      |

[root@px30\_64:/]# microcom -s 115200 /dev/ttyS0 [ 84.841724] of\_dma\_request\_slave\_channel: dma-names property of node '/serial@ff030000' missing or empty [ 84.842616] ttyS0 - failed to request DMA, use interrupt mode

当按下键盘时,串口会发送对应的字符,而接收的内容会显示在终端。Ctrl+x键停止测试。

#### 4. 以太网

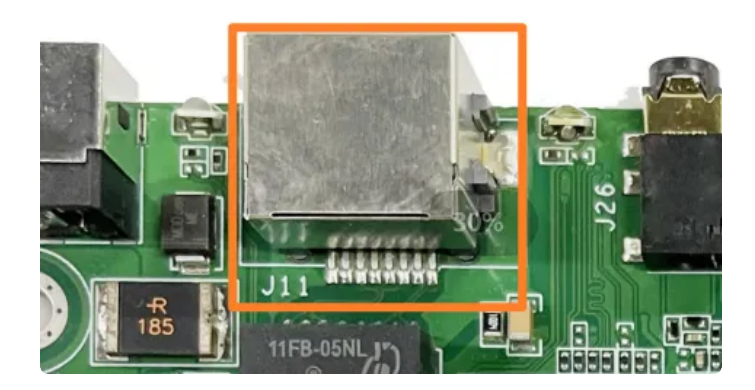

主板具有一路自适应 10/100Mbps 以太网接口。

网络设备节点: eth0

IP设置方式:默认IP地址分配方式为 dhcp,只需要将以太网接口连接路由器即可为主板动态分配 IP 地址。

```
[root@px30_64:/]# ifconfig eth0
eth0 Link encap:Ethernet HWaddr 56:E0:64:9C:A7:11
UP BROADCAST MULTICAST MTU:1500 Metric:1
RX packets:0 errors:0 dropped:0 overruns:0 frame:0
TX packets:4 errors:0 dropped:0 overruns:0 carrier:0
collisions:0 txqueuelen:1000
RX bytes:0 (0.0 B) TX bytes:603 (603.0 B)
Interrupt:29
```

#### 静态IP设置

修改/etc/network/interfaces,在文件中添加如下内容

```
Bash
     # interface file auto-generated by buildroot
 1
 2
 3
     auto lo
     iface lo inet loopback
 4
 5
 6
    auto eth0
7
     iface eth0 inet static
     address 192.168.0.234
8
     netmask 255.255.255.0
9
10
     gateway 192.168.0.1
     dns-nameservers 114.114.114.114
11
```

重启系统或者重启network服务,即可让配置生效

Bash

## 5.WIFI使用

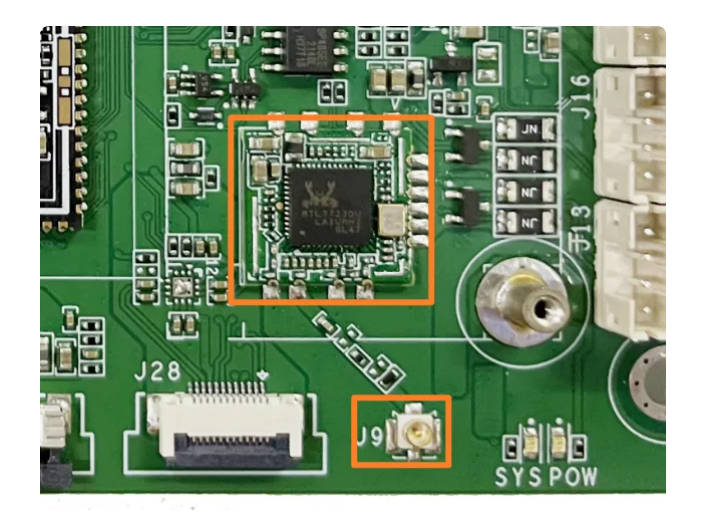

主板板载USB WiFi 模块为RTL8723DU,使用WiFi时需要连接好WiFi天线。

网络设备节点: wlan0

系统共有两个与WIFI相关的启动服务,其中/etc/init.d/S36load\_wifi\_modules用于挂载WIFI驱动,/etc/init.d/S80wifireconnect用于WIFI联网。修改/userdata/cfg/wpa\_supplicant.conf,填写正

确的热点账号和密码

| •                     |                                                                                                    | Bash |
|-----------------------|----------------------------------------------------------------------------------------------------|------|
| 1<br>2<br>3<br>4<br>5 | <pre># cat /userdata/cfg/wpa_supplicant.conf ctrl_interface=/var/run/wpa_supplicant ap_scan=1 update_config=1</pre> |      |
| 6 =<br>7              | network={                                                                                                    |      |
| 8                     | psk="12345678"                                                                                                    |      |
| 9                     | key_mgmt=WPA-PSK                                                                                                    |      |
| 10                    | }                                                                                                    |      |

重启后, /etc/init.d/S80wifireconnect自启动程序将会连接热点。

| [root@p> | x30_64:/]# ifconfig wlan0                                      |
|----------|----------------------------------------------------------------|
| wlan0    | Link encap:Ethernet HWaddr F0:B0:40:ED:34:CB                   |
|          | inet addr:192.168.1.187 Bcast:192.168.1.255 Mask:255.255.255.0 |
|          | inet6 addr: fe80::d8dd:332d:a365:63ec/64 Scope:Link            |
|          | UP BROADCAST RUNNING MULTICAST MTU:1500 Metric:1               |
|          | RX packets:30 errors:0 dropped:0 overruns:0 frame:0            |
|          | TX packets:27 errors:0 dropped:0 overruns:0 carrier:0          |
|          | collisions:0 txqueuelen:1000                                   |
|          | RX bytes:6202 (6.0 KiB) TX bytes:3255 (3.1 KiB)                |
|          |                                                                |

#### 6. Bluetooth使用

执行/usr/bin/bt\_init.sh脚本,开启蓝牙供电并加载蓝牙驱动,蓝牙功能开启后,将产生hci0节点。

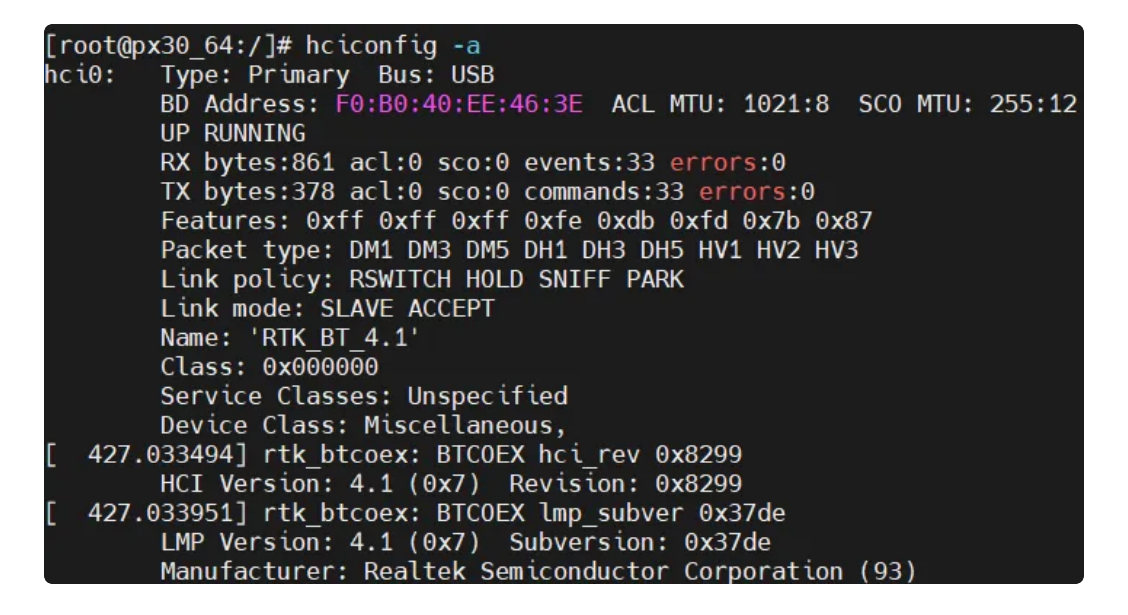

使用hcitool测试蓝牙扫描功能

| • |              | Bash |
|---|--------------|------|
| 1 | hcitool scan |      |

| [root@px30_64:/]# hcitool            | scan                    |
|--------------------------------------|-------------------------|
| Scanning                             |                         |
| <pre>[ 767.194543] rtk_btcoex:</pre> | hci (periodic)inq start |
| <pre>[ 777.438990] rtk_btcoex:</pre> | inquiry complete        |
| 38:F9:D3:7A:40:18                    | JiangLaiMBP             |
| 40:79:72:46:D0:27                    | SOAIY SR10              |
| 38:00:25:C4:CD:B2                    | LAPTOP-7MP4TL0F         |
| B0:E2:35:0D:4A:13                    | Redmi 9A                |
| 50:A0:09:67:AF:BE                    | MTTV-7AFBF              |

#### 7.4G

系统默认适配了 EC20 4G模块,支持自动拨号上网。使用 4G 功能前,需要先在板载 MINI PCI-E 接口 插入 EC20 模块,在卡槽插入 SIM 卡,并连接好 4G 天线以保证信号的稳定。

系统上电,开机自启动程序检测到有EC20插上之后执行quectel-CM进行拨号,拨号成功后wwan0将会分 配到ip地址。

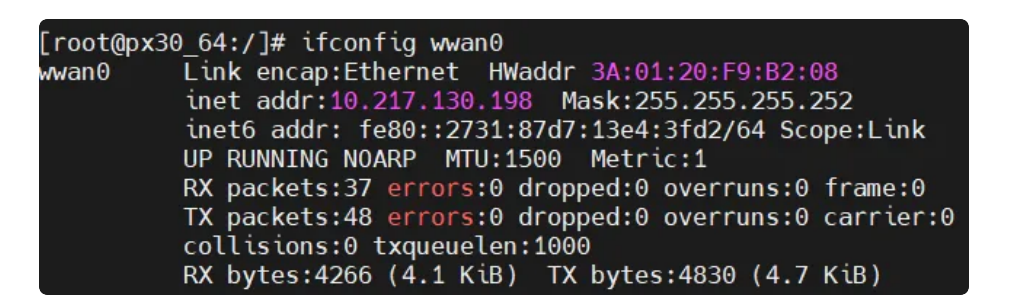

# 8. USB 8.1 USB OTG

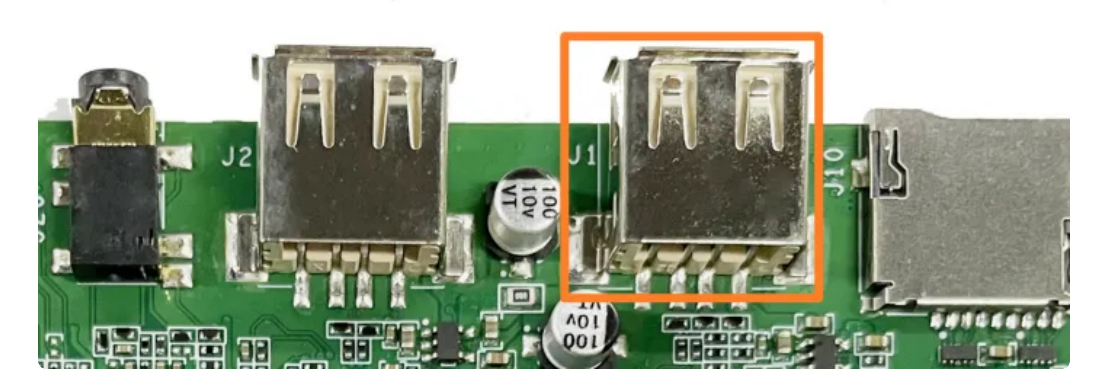

当 OTG 接口在上电时已使用 USB 数据线连接 PC 端的 USB 口,此接口会自动切换为 Device 模式,在 此模式下可通过 ADB 的方式来调试主板。当USB OTG 接口没有链接USB数据线或连接U盘设备时,开始 自动切换为 Host 模式。USB OTG 执行应用层调用写设备节点的方式控制接口的 Device 和 Host 模 式,设置方法如下:

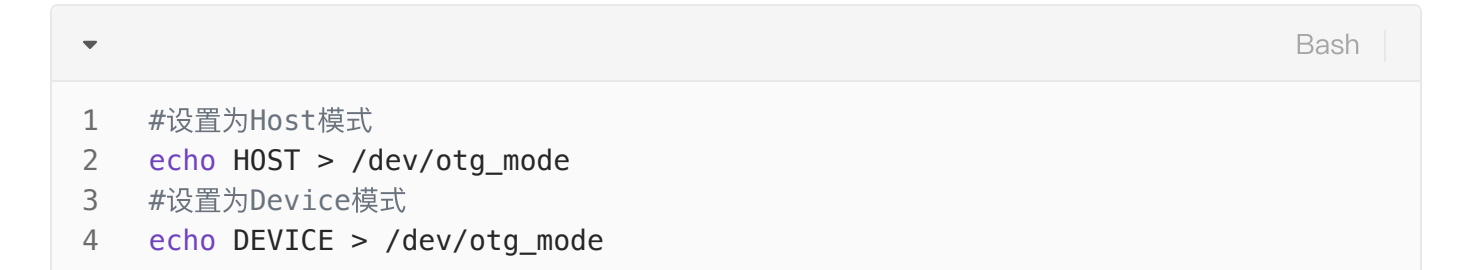

#### 8.2 USB HOST

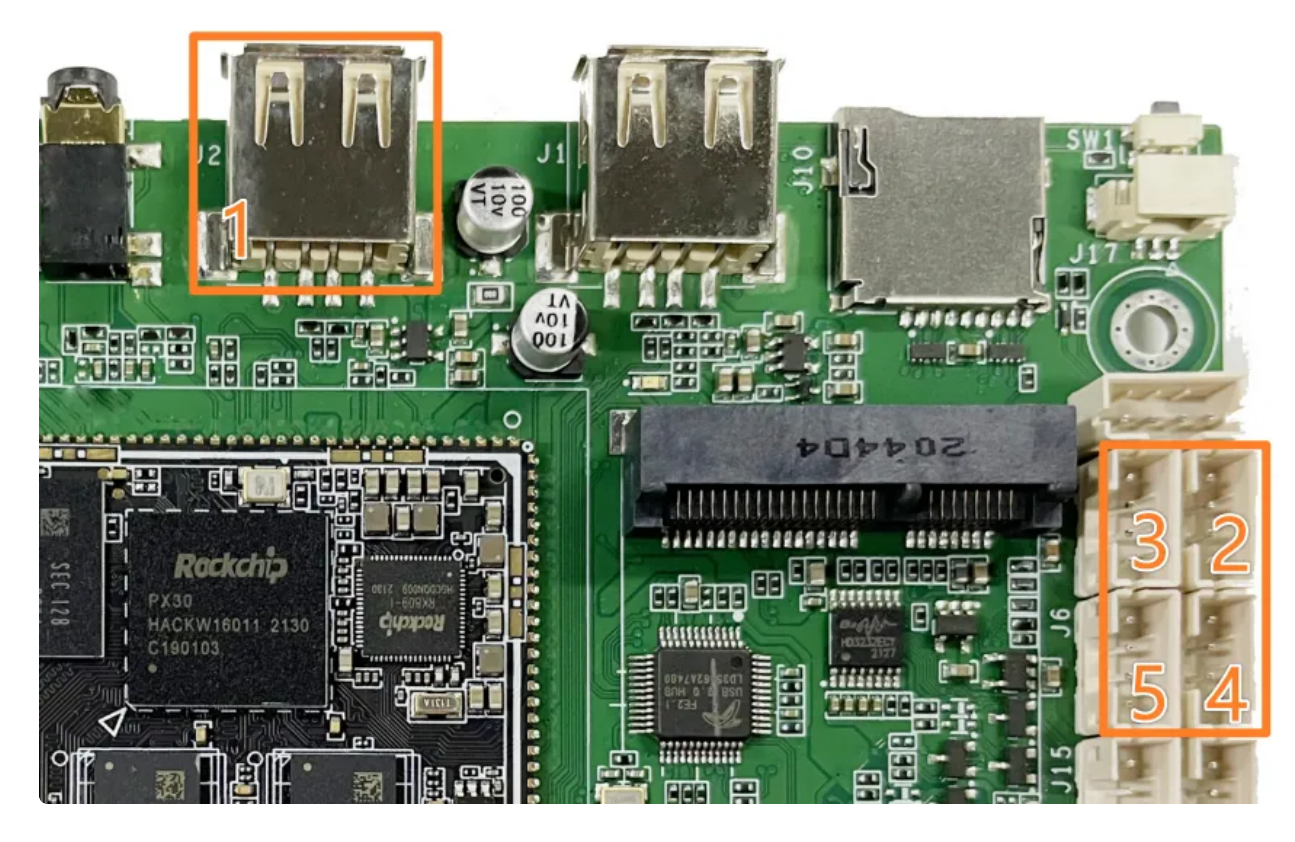

主板共有5路USB HOST 2.0接口, 启动一路为Type A 接口, 另外四路为 PH2.0-4 端子。支持挂载U 盘, USB摄像头、USB鼠标等标准USB设备。

主板每一路USB HOST均可通过软件控制接口的供电,接口对应列表如下:

| 序号 | 位置     | 接口                                  |
|----|--------|-------------------------------------|
| 1  | TYPE-A | /sys/class/leds/usb1_pwr/brightness |
| 2  | J5     | /sys/class/leds/usb2_pwr/brightness |
| 3  | JЗ     | /sys/class/leds/usb3_pwr/brightness |
| 4  | J4     | /sys/class/leds/usb4_pwr/brightness |
| 5  | J6     | /sys/class/leds/usb5_pwr/brightness |

以Type A接口USB HOST 供电控制为例,控制方法如下:

| •                |                                                                                                    | Bash |
|------------------|----------------------------------------------------------------------------------------------------|------|
| 1<br>2<br>3<br>4 | <pre>#开电 echo 1 &gt; /sys/class/leds/usb1_pwr/brightness #断电 echo 0 &gt; /sys/class/leds/usb1_pwr/brightness</pre> |      |

# 9. MIPI CSI Camera

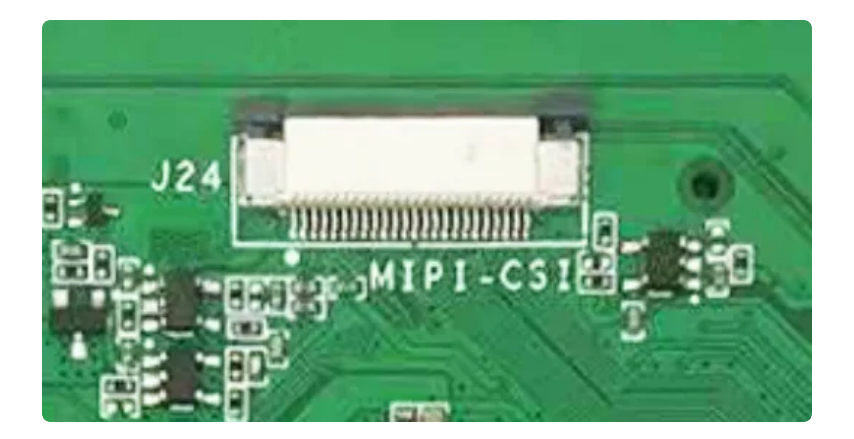

统默认支持OV5648 MIPI摄像头模组,接口位置如上图所示。 摄像头节点为: /dev/video0 可使用qcamera 软件打开摄像头。

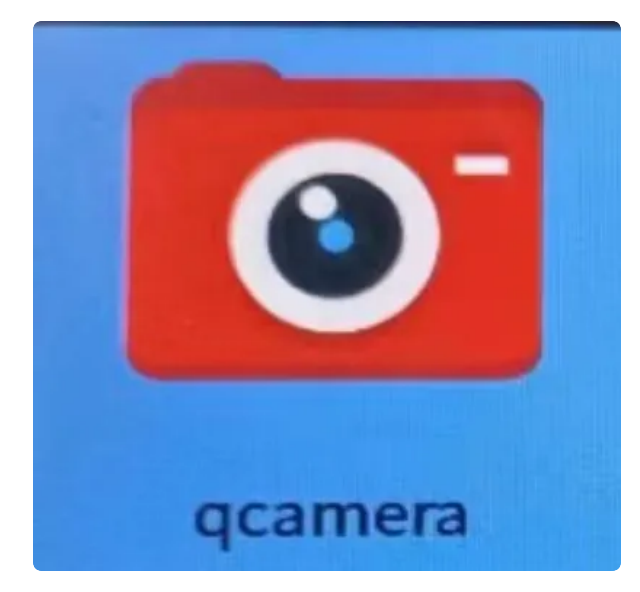

10. CAN

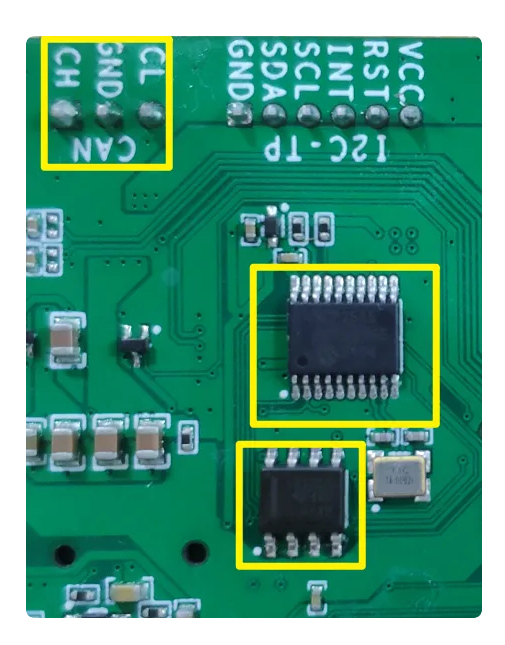

主板使用 MCP2515-I IC实现 SPI转CAN,在使用之前先确认主板硬件电路是否贴有此MCP2515和CAN 收发器芯片,芯片位置如上图所示。

默认 can0 接口状态为 down, 需要设置 can 参数并执行 up 操作后才能执行收发。测试时可 将主板的 can 接口与另外一块主板 can 接口互连, 或者连接 USB 转 can 工具, 收发双方 设置相同的波特率等参数来测试接口功能。

关闭

Bash ifconfig can0 down 1

设置参数,波特率 125000 (最大支持 1Mbps)

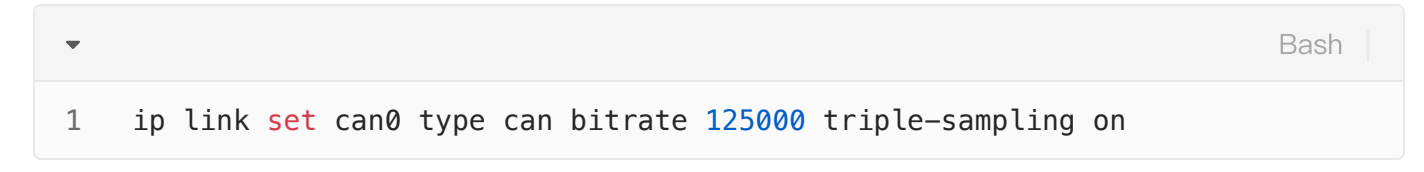

#### 开启

| • |                  | Bash |
|---|------------------|------|
| 1 | ifconfig can0 up |      |

接收

•

1

#### candump can0

#### 发送

| • |                                   | Bash |
|---|-----------------------------------|------|
| 1 | cansend can0 5A1#1122334455667788 |      |

PC端使用CANTest软件+USB转CAN模块,实现CAN数据的收发。

| CANTest      | t - [USBCA      | N1 设备:0 通    | 道:0]       |             |             |                                         |                   | —      |        | ×        |
|--------------|-----------------|--------------|------------|-------------|-------------|-----------------------------------------|-------------------|--------|--------|----------|
| 选择设备         | F 帧ID显示         | 示方式:十六试      | 性制 ▼格式: 『  | 实ID(ID靠右对   | (齐) 🔻       |                                         | 〒 🔢 🦓 滾动 🕖        | 記示帧数 🕖 | Langua | ge•      |
| USBCAN1      | <b>设备:0 通道:</b> | 0 ×          |            |             |             |                                         |                   |        |        | ₫ Þ ×    |
| 4. 滤波设置      | 影启动 3           | 。            | 团 🛸定位 号 清  | 空 🔒 保存 💼    | 设备操作•       | 2 接收时间标                                 | 示识• 😋 隐藏发送帧 🏅     | 多显示发送帧 | t 🧆dbc |          |
| 序号           | 传输方向            | 时间标识         | 帧ID        | 帧格式         | 帧类型         | 数据长度                                    | 数据(HEX)           |        |        | ^        |
| 00000000     | 发送              | 19:56:3      | 0x00000000 | 数据帧         | 标准帧         | 0x08                                    | 00 01 02 03 04 05 | 06 07  |        |          |
| 00000001     | 发送              | 19:56:3      | 0x00000000 | 数据帧         | 标准帧         | 0x08                                    | 00 01 02 03 04 05 | 06 07  |        |          |
| 0000002      | 接收              | 19:56:5      | 0x000005a1 | 数据帧         | 标准帧         | 0x08                                    | 11 22 33 44 55 66 | 77 88  |        |          |
| 0000003      | 接收              | 19:56:5      | 0x000005a1 | 数据帧         | 标准帧         | 0x08                                    | 11 22 33 44 55 66 | 77 88  |        | <b>_</b> |
| 基本操作<br>发送方: | 式:「正常发          | t送 <u></u> _ | ● 每次发送单    | Long C :    | 每次发送 10     | ) 帧                                     | 厂 帧ID每发送一         | 帧递增    |        |          |
| 帧类           | 型:标准帧           | ţ <u>-</u>   | 帧ID (HEX)  | : 00000000  | -<br>数据(HEX | ): 00 01 02                             | 03 04 05 06 07    | 发送     |        |          |
| 帧格           | 式: 数据帧          | 5 💌          | 发送次数       | : 1         | 每次》         | 发送间隔(ms)                                | : 0               | 停止     |        |          |
| 基本操作         | 高级操作            |              |            |             |             |                                         |                   | 1      |        |          |
|              |                 |              | 发          | 送耗时(s): 0.0 | 02 发        | 送 ( ) ( ) ( ) ( ) ( ) ( ) ( ) ( ) ( ) ( | 接收帧数:             | 2      | 清空     | 计数       |

## 11. DO

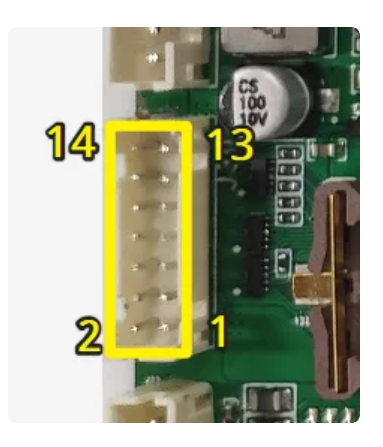

开发DO接口如上图所示,接口定义见下表:

Bash

| 序号     | IO        | 控制节点                                                                           |
|--------|-----------|--------------------------------------------------------------------------------|
| 1      | VCC 3.3V  | 3.3V供电                                                                         |
| 2      | GND       | 系统地                                                                            |
| 3 ~ 14 | DO1 –DO11 | /sys/class/leds/do1/brightn<br>ess<br>~<br>/sys/class/leds/do11/brightn<br>ess |

以DO1为例,控制DO1输出高低电平的方法如下:

| •                |                                                                                                    | Bash |
|------------------|----------------------------------------------------------------------------------------------------|------|
| 1<br>2<br>3<br>4 | <pre>#输出高电平 echo 1 &gt; /sys/class/leds/do1/brightness #输出低电平 echo 0 &gt; /sys/class/leds/do1/brightness</pre> |      |

# 12.喇叭/耳机

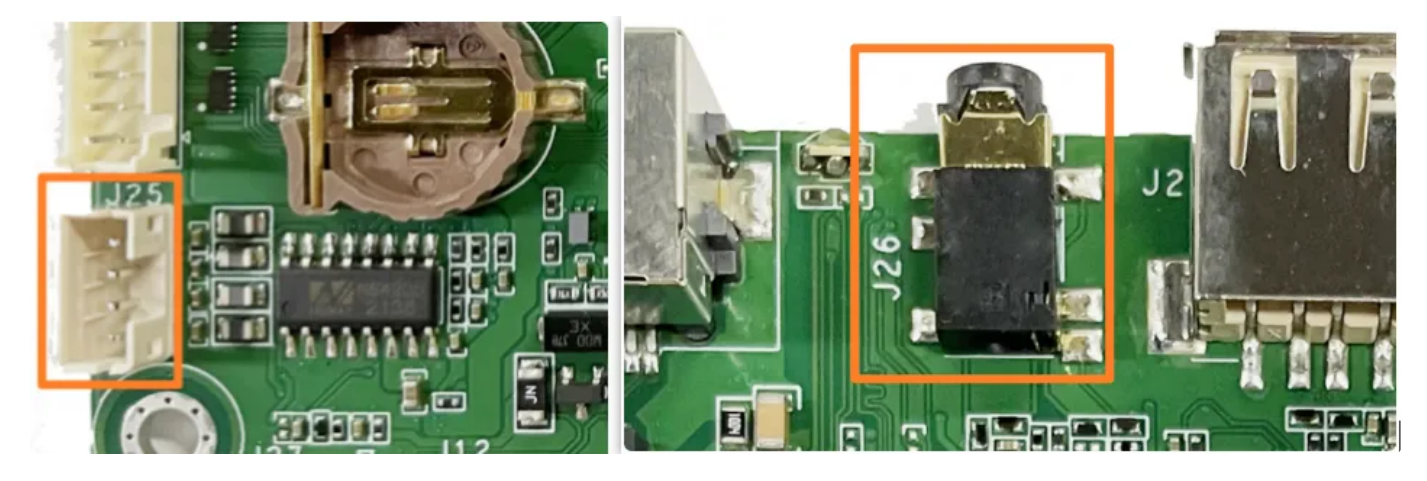

喇叭和耳机接口位置如上图所示 音频播放测试

Bash
1 aplay music.wav

# 13.模拟MIC

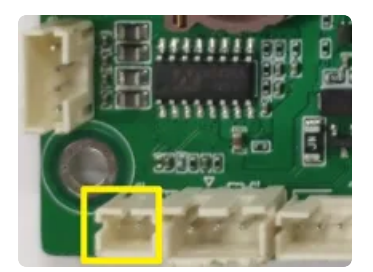

#### 录音测试

Bash
 arecord -Dhw:0,0 -c 2 -d 5 -r 44100 -f S16\_LE ./record.wav

### 14. ADC 按键

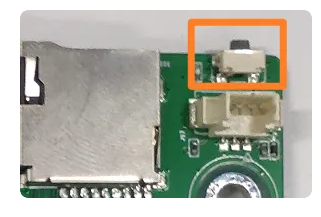

ADC按键在系统启动后可作为普通按键使用。 设备节点:/dev/input/event2 键值:KEY\_VOLUMEUP

#### 15. ADC IN

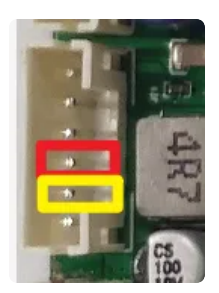

主板引出两路10bit有效位的数模转化器,参考电源为1.8V,读取接口如下

| 序号 | 位置 | 接口                                                    |
|----|----|-------------------------------------------------------|
| 1  | 红色 | cat /sys/bus/iio/devices/iio\:device0/in_voltage0_raw |
| 2  | 黄色 | cat /sys/bus/iio/devices/iio\:device0/in_voltage1_raw |